## ROTEIRO PARA PETICIONAMENTO DE RECURSO DA RESERVA DE VAGAS

 Após a confirmação do cadastro como usuário externo no Sistema Eletrônico de Informações da UFMG, o candidato deverá efetuar o login no sistema para peticionar o requerimento próprio de recurso do indeferimento da reserva de vagas e protocolizá-lo junto com a documentação exigida;

| WERNENDE HEDERAL DE MAASGERAIS |                                                                                                    |
|--------------------------------|----------------------------------------------------------------------------------------------------|
| sei                            | Acesso para Usuários Externos<br>E-mail:<br>Senha:<br>Contima Especi minta senha<br>Clique aoui se você anda não está cadastrado |
|                                |                                                                                                    |

2) Após efetuar o login, selecionar Peticionamento – Processo Novo;

| UNIVERSIDADE FEDERAL DE MINAS GERAIS          |   |               |
|-----------------------------------------------|---|---------------|
| Controle de Acessos Externos<br>Alterar Senha |   | Controle      |
| Peticionamento                                | • | Processo Novo |
| Recibos Eletrônicos de Protocolo              |   |               |
| Intimações Eletrônicas                        |   |               |

3) Selecionar Graduação: Recurso de Processo Seletivo (Vestibular);

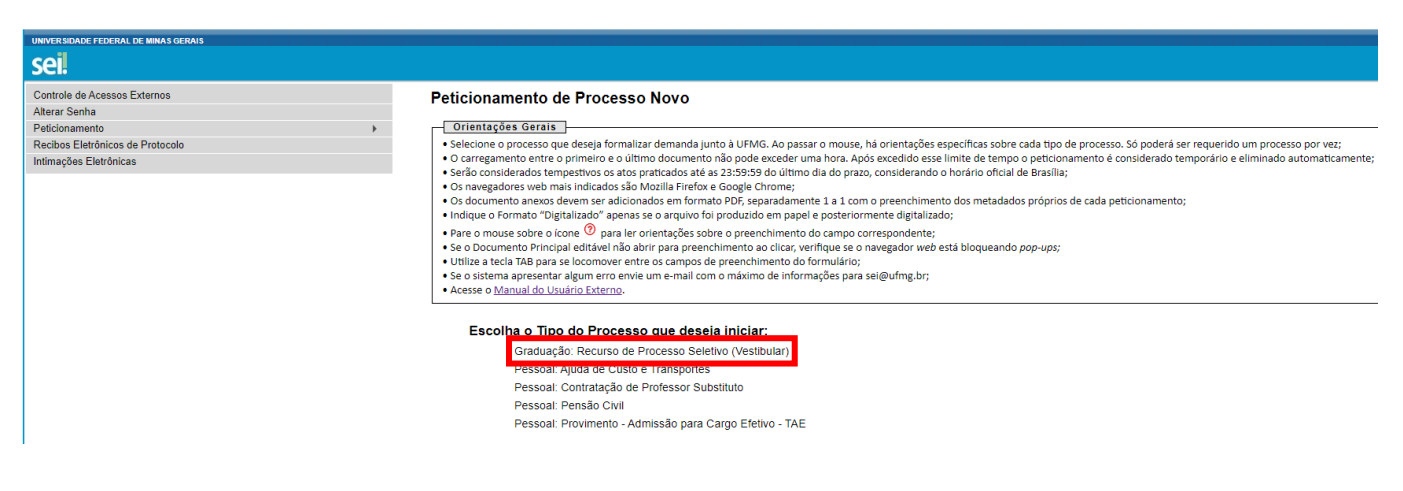

4) No campo "Especificação" digitar: Recurso de Processo Seletivo;

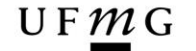

DRCA DEPARTAMENTO DE REGISTRO E CONTROLE ACADÊMICO

## Peticionamento de Processo Novo

Peticionar Voltar

Tipo de Processo: Graduação: Recurso de Processo Seletivo (Vestibular)

Orientações sobre o Tipo de Processo 1.Preencha o campo "Especificação" com o objetivo do processo; 2.Clique em "Documento Principal" para editar o Recurso; 3.Preencha os campos solicitados, salve e feche o documento; 4.Faça upload do documento de identificação e de outro, caso necessário; 5. Clique no botão em "Peticionar"; 5.Em "Cargo/Função:" escolha a opção "Usuário(a) Externo(a)"; 6.Assine com a senha de acesso externo ao SEI.

Formulário de Peticionamento

Especificação (resumo limitado a 50 caracteres):

5) Em "Documentos", selecionar Recurso do Indeferimento da Reserva de Vagas;

| Documentos                                                                                                    |                                        |
|----------------------------------------------------------------------------------------------------|----------------------------------------|
| Os documentos devem ser carregados abaixo, sendo de sua exclusiva responsabilidade a conformidade<br>informados e os documentos. Os Níveis de Acesso que forem indicados abaixo estarão condicionados à<br>público, que poderá alterá-los a qualquer momento sem necessidade de prévio aviso. | entre os dados<br>análise por servidor |
| Documento Principal: 🗐 Recurso do Indeferimento da Reserva de Vagas (clique aqui para editar conteúdo)                                                                                                    |                                        |
| Nível de Acesso: ⑦<br>Público                                                                                                    |                                        |

6) Preencher todos os campos do formulário e depois clicar em salvar;

| CPF:                                                                                                    |                                                                         |                                                                                      |
|----------------------------------------------------------------------------------------------------|-------------------------------------------------------------------------|--------------------------------------------------------------------------------------|
| NOME:                                                                                                    |                                                                         |                                                                                      |
| CURSO/TURNO:                                                                                                    |                                                                         |                                                                                      |
|                                                                                                    |                                                                         |                                                                                      |
| <ul> <li>I.1 - Candidatos autodeclarados negros (p<br/>igual ou inferior a 1,5 salário mínimo per capita<br/>(Lei 12,711/2012)</li> </ul> | pretos ou pardos) ou indígenas, c<br>a, que tenham cursado integralm    | om deficiência e com renda familiar bruta<br>ente o ensino médio em escolas públicas |
| ( ) 1.2 - Candidatos autodeclarados pretos, pa<br>salário mínimo e que tenham cursado integralm                                           | ardos ou indígenas, com renda fa<br>nente o ensino médio em escolas     | miliar bruta per capita igual ou inferior a<br>públicas (Lei nº 12.711/2012)         |
| () 2.1 - Candidatos com deficiência e com rei<br>tenham cursado integralmente o ensino médio                                              | nda familiar bruta mensal igual o<br>em escolas públicas brasileiras (I | u inferior a 1,5 salário mínimo per capita<br>.ei 12.711/2012)                       |
| <ul> <li>2.2 - Candidatos com renda familiar bruta<br/>o ensino médio em escolas públicas (Lei nº 12.</li> </ul>                          | per capita igual ou inferior a 1,5<br>711/2012)                         | salário mínimo que tenham cursado inte                                               |
| () 3.1 - Candidatos autodeclarados negros (p<br>tenham cursado integralmente o ensino médio                                               | pretos ou pardos) ou indígenas e<br>em escolas públicas brasileiras (l  | com deficiência que, independentemente<br>ei 12.711/2012)                            |
| ( ) 3.2 - Candidatos autodeclarados pretos, pr<br>Normativa nº 18/2012), tenham cursado integr                                            | ardos ou indígenas que, independ<br>ralmente o ensino médio em esco     | entemente da renda (art. 14, II, Portaria<br>las públicas (Lei nº 12.711/2012)       |
| () 4.1 - Candidatos com deficiência que, inde<br>escolas públicas brasileiras (Lei 12.711/2012)                                           | ependentemente da renda, tenha                                          | n cursado integralmente o ensino médio                                               |
| () 4.2 - Candidatos que, independentemente<br>integralmente o ensino médio em escolas públi                                               | da renda (art. 14, II, Portaria No<br>cas (Lei nº 12.711/2012)          | rmativa nº 18/2012), tenham cursado                                                  |
| ( ) Ampla Concorrência                                                                                                    |                                                                         |                                                                                      |
| PROCESSO SELETIVO:                                                                                                    |                                                                         |                                                                                      |
| ( ) SISU                                                                                                    |                                                                         |                                                                                      |
| () HABILIDADES                                                                                                    |                                                                         |                                                                                      |
| ( ) OUTRO:                                                                                                    |                                                                         |                                                                                      |
| MOTIVO DO INDEFERIMENTO:                                                                                                    |                                                                         |                                                                                      |
| ( ) Análise socioeconômica                                                                                                    |                                                                         |                                                                                      |
| ( ) Heteroidentificação                                                                                                    |                                                                         |                                                                                      |
| () Verificação e validação pcd                                                                                                    |                                                                         |                                                                                      |
| ( ) Escola pública                                                                                                    |                                                                         |                                                                                      |
| ( ) Outro:                                                                                                    |                                                                         |                                                                                      |
| TELEFONE FIXO:                                                                                                    | TELEFONE CELUL                                                          | AR:                                                                                  |
| E-MAIL:                                                                                                    |                                                                         |                                                                                      |
|                                                                                                    |                                                                         |                                                                                      |
| LOGRADOURO:                                                                                                    | Nº:                                                                     | BAIRRO:                                                                              |
|                                                                                                    | CIDADE                                                                  | ESTADO                                                                               |

7) Em "Documentos Essenciais", seguir os seguintes passos:

- Clicar em Escolher arquivo e inserir um documento de identidade;
- Em Tipo de documento, selecionar Documento e em Complemento do tipo de documento, digitar "de identidade";
- Escolher o formato (Nato-digital ou Digitalizado) e clicar em Adicionar.

| Escolher arquivo Nenhum arquivo s                             | elecionado                          |                  |           |                 |         |       |
|---------------------------------------------------------------|-------------------------------------|------------------|-----------|-----------------|---------|-------|
| Tipo de Documento: ②<br>Documento 🗸 🗸                         | Complemento o<br>de identidade      | lo Tipo de Docum | nento: 🔊  |                 |         |       |
| Nível de Acesso: 🥜                                            |                                     |                  |           |                 |         |       |
| Público                                                       |                                     |                  |           |                 |         |       |
| Publico<br>Formato: (?) 🔿 Nato-digital 🔿 Dig                  | italizado Adicio                    | onar             |           |                 |         |       |
| Publico<br>Formato: ⑦ ○ Nato-digital ○ Dig<br>Nome do Arquivo | italizado <sup>Adicia</sup><br>Data | onar<br>Tamanho  | Documento | Nível de Acesso | Formato | Ações |

- 8) Em "Documentos Complementares", seguir os seguintes passos:
  - Clicar em Escolher arquivo e inserir a documentação complementar;
  - Em Tipo de documento, selecionar Documento e em Complemento do tipo de documento, digitar o nome do documento;
  - Escolher o formato (Nato-digital ou Digitalizado) e clicar em Adicionar.

**Obs.:** A documentação complementar é opcional e pode ser adicionado nesse campo qualquer documento que o candidato julgue ser necessário para análise do seu processo de recurso.

9) Após Inserir toda a documentação, clicar em Peticionar;

| )s documentos devem ser carregados                                                                         |                                      |                                      |                                                                                    |                                               |                                           |                           |
|----------------------------------------------------------------------------------------------------|--------------------------------------|--------------------------------------|------------------------------------------------------------------------------------|-----------------------------------------------|-------------------------------------------|---------------------------|
| ue torem indicados abaixo estarão co                                                                       | abaixo, sendo de<br>Idicionados à an | e sua exclusiva<br>álise por servide | responsabilidade a conformidade entre<br>or público, que poderá alterá-los a qualo | os dados informados e<br>quer momento sem nec | e os documentos. O<br>cessidade de prévio | s Níveis de Ace<br>aviso. |
| )ocumento Principal: 🗐 Recurso o                                                                           | o Indeferimento                      | da Reserva de 1                      | Vagas (clique aqui para editar conteúd                                             | 0)                                            |                                           |                           |
| lível de Acesso: 🕜<br>'úblico                                                                              |                                      |                                      |                                                                                    |                                               |                                           |                           |
| Ocumentos Essenciais (100 Mb):                                                                             |                                      |                                      |                                                                                    |                                               |                                           |                           |
| Escolher arquivo Nenhum arquivo s                                                                          | elecionado                           |                                      |                                                                                    |                                               |                                           |                           |
| ino de Documento: 🗿                                                                                        | Complemento r                        | lo Tino de Doc                       | umento: (2)                                                                        |                                               |                                           |                           |
| Documento V                                                                                                | de identidade                        |                                      |                                                                                    |                                               |                                           |                           |
| lível de Acesso: ၇<br>'úblico                                                                              |                                      |                                      |                                                                                    |                                               |                                           |                           |
| ormato: 🕜 🔿 Nato-digital 🔿 Digit                                                                           | alizado Adicio                       | onar                                 |                                                                                    |                                               |                                           |                           |
| Nome do Arquivo                                                                                            | Data                                 | Tamanho                              | Documento                                                                          | Nível de Acesso                               | Formato                                   | Ações                     |
| ocumento de Identidade.pdf 11/11/2020<br>11:21:45 216.02 Kb Documento de identidade Público Digitalizado X |                                      |                                      |                                                                                    |                                               |                                           | ×                         |
|                                                                                                    |                                      |                                      |                                                                                    |                                               |                                           |                           |
| ocumentos Complementares (100 Mb                                                                           | ):                                   |                                      |                                                                                    |                                               |                                           |                           |
| Escolher arquivo Nenhum arquivo s                                                                          | elecionado                           |                                      |                                                                                    |                                               |                                           |                           |
| ïpo de Documento: 🕜                                                                                        | Complemento d                        | lo Tipo de Doc                       | umento: 🕜                                                                          |                                               |                                           |                           |
| •                                                                                                    |                                      |                                      |                                                                                    |                                               |                                           |                           |
| lível de Acesso: (?)<br>Público                                                                            |                                      |                                      |                                                                                    |                                               |                                           |                           |
|                                                                                                    |                                      | onar                                 |                                                                                    |                                               |                                           |                           |
| formato: 🧿 🔿 Nato-digital 🔿 Digit                                                                          | alizado Adiciu                       |                                      |                                                                                    |                                               |                                           |                           |

**10)** Em "**Cargo/Função**", selecionar **Usuário Externo**. Digitar a senha de acesso ao SEI/UFMG e clicar em Assinar;

| F <i>M</i> G                                                                                                    |                                                                                                    | D<br>I<br>CONTRO                                                                                                    | DRCA<br>EPARTAMENTO<br>DE REGISTRO E<br>LE ACADÊMICO                                                                                                  |
|----------------------------------------------------------------------------------------------------|----------------------------------------------------------------------------------------------------|----------------------------------------------------------------------------------------------------|----------------------------------------------------------------------------------------------------|
| Documentos Essenciais (100<br>Escolher arquivo Nenhum a                                                                                                    | Mb):<br>quivo selecionado                                                                                                    |                                                                                                    |                                                                                                    |
| Tipo de Documento: 🧿<br>Histórico                                                                                                    | Complemento do Tipo de Documento: 🕜<br>V Escolar                                                                                                    |                                                                                                    |                                                                                                    |
| SEI - Concluir Peticionamento - As<br>sei.ufmg.br/sei/controlador_e                                                                                                    | inatura Eletrônica :: - Google Chrome<br>(terno.php?id_tipo_procedimento=8&acao=peticionamento_                                                                                                    | usuario_externo_concluir&tipo_selecao=2&id_ori                                                                                                    | − □ ×<br>gao_acesso_externo ⊶                                                                                                    |
| oncluir Peticionam                                                                                                    | ento - Assinatura Eletrônica                                                                                                    |                                                                                                    | Ações<br>Keshar                                                                                                    |
| confirmação de sua senha de ace<br>évio, e na assinatura dos docume<br>lo de sua exclusiva responsabilida<br>reito de revisão dos atos praticado<br>municações processuais com o p<br>alizados no dia e hora do recebim<br>dependente do fuso horário em ou | iso iniciará o peticionamento e importa na aceitação dos termos e con<br>tos nato-digitais e declaração de que são autênticos os digitalizados, e<br>é a conformidade entre os dados informados e os documentos; a cor<br>s no processo, para que, caso solicitado, sejam apresentados para que<br>óprio Usuáno Externo ou, por seu intermédio, com a entidade porventi<br>ento pelo SEI, considerando-se tempestivos os praticados até as 23h5<br>e se encontre: a consulta periódica ao SEI a fin de verificar o recebim | Jições que regem o processo eletrônico, além do dispost<br>sendo responsăvel civil, penal e administrativamente pele<br>servação dos originais em papel de documentos digitalia<br>alquer tipo de conferência, a realização por meio eletrôni<br>ura representadar, a observância de que os atos process.<br>9min59s do último dia do prazo, considerado sempre o h<br>ento de intimações eletrônicas. | o no credenciamento<br>u uso indevido. Ainda,<br>tados até que decaia o<br>co de todos os atos e<br>taís se consideram<br>orário oficial de Brasília, |
| suário Externo:                                                                                                    |                                                                                                    |                                                                                                    |                                                                                                    |
| argo/Função:                                                                                                    |                                                                                                    |                                                                                                    |                                                                                                    |
| Jsuário Externo<br>enna de Acesso ao SEI:                                                                                                    |                                                                                                    |                                                                                                    | \ções                                                                                                    |
|                                                                                                    |                                                                                                    | —                                                                                                    | Peticionar                                                                                                    |
|                                                                                                    |                                                                                                    |                                                                                                    |                                                                                                    |

Ativar o Windows

11) Para acessar o recibo, clicar em Consultar Recibo.

| UNIVERSIDADE FEDERAL DE MINAS GERAIS |                                                                                               |                    |          |                        |                                 |  |  |
|--------------------------------------|-----------------------------------------------------------------------------------------------|--------------------|----------|------------------------|---------------------------------|--|--|
| sei.                                 |                                                                                               |                    |          |                        | Menu 🐰 到                        |  |  |
| Controle de Acessos Externos         | Recibos Eletrônico                                                                            | os de Protocolo    |          |                        |                                 |  |  |
| Alterar Senha                        |                                                                                               |                    |          |                        |                                 |  |  |
| Peticionamento                       |                                                                                               |                    |          |                        | Pesquisar                       |  |  |
| Recibos Eletrônicos de Protocolo     | tecibos Eletrônicos de Protocolo<br>timações Eletrônicas Início. Fin: Tipo de Peticionamento: |                    |          |                        |                                 |  |  |
| Intimações Eletrônicas               |                                                                                               |                    |          |                        |                                 |  |  |
|                                      |                                                                                               | louos              | •        |                        |                                 |  |  |
|                                      |                                                                                               |                    |          |                        |                                 |  |  |
|                                      |                                                                                               |                    |          |                        | Lista de Recibos (3 registros): |  |  |
|                                      | 🖕 Data e Horário                                                                              | Número do Processo | ‡ Recibo | Tipo de Peticionamento | Ações                           |  |  |
|                                      | 23/09/2020 14:46:00                                                                           |                    |          | Processo Novo          |                                 |  |  |
|                                      | 23/09/2020 10:31:59                                                                           |                    |          | Processo Novo          | Consultar Recibo                |  |  |
|                                      | 17/09/2020 13:49:53                                                                           |                    |          | Processo Novo          |                                 |  |  |